## concardis.belegservice.de

## Suche / Anzeige von Belegen "abgebrochener / ungültiger Vorgang"

Bitte loggen Sie sich mit Ihren Zugangsdaten unter concardis.belegservice.de ein

Wählen Sie in den Datumsfeldern (A und B) den aktuellen Tag aus oder den Tag den Sie betrachten möchten und klicken Sie dann auf "Suchen" (C)

| Beleg Suche     |                 |                                                                                                    |                 |                       |
|-----------------|-----------------|----------------------------------------------------------------------------------------------------|-----------------|-----------------------|
| Ebene 4         | GP5873241Wuppe  | ertal 🗸                                                                                                    |                 |                       |
| Terminal-ID von | Terminal-ID von |                                                                                                    | Terminal-ID bis | Terminal-ID bis       |
| Datum von       | 23/10/2020      | 00:00:00 X A                                                                                                   | Datum bis       | 23/10/2020 23:59:59 B |
| Betrag von      | Betrag von      | Mo     Di     Mi     Do     Fr     Sa     So       28     29     30     1     2     3     4                    | Betrag bis      | Betrag bis            |
| Transaktionstyp | Alle            | 5   6   7   8   9   10   11     12   13   14   15   16   17   18   \vdots     19   20   21   22   23   24   25 | Tracenummer     | Tracenummer           |
| Beleg Status    | Alle            | 26 27 28 29 30 31 1                                                                                            |                 |                       |
|                 |                 |                                                                                                    |                 |                       |

Auf der folgenden Seite werden Ihnen dann alle Belege des ausgewählten Zeitraums angezeigt. Unter (D) sehen Sie die Anzahl aller Belege des Tages.

Unter (E) können Sie die Anzahl der Belege auswähle, welche Ihnen auf einer Seite angezeigt werden soll. Wenn Sie über 15 Belege haben sollten, dann ist die Auswahl "100" generell am besten geeignet.

|                |             |                     |             |                 |                              | ~ |
|----------------|-------------|---------------------|-------------|-----------------|------------------------------|---|
| Ergebnisse: 13 |             |                     |             |                 | Belege pro Seite<br>25<br>50 |   |
| Drucken        | Status      | Zeitstempel         | Terminal-ID | Transaktionstyp | 75<br>100                    |   |
| •              | Freigegeben | 23/10/2020 09:33:06 | 69050121    | euroELV         | EUR 88,94                    | B |
| -              | Freigegeben | 23/10/2020 09:21:18 | 69050121    | euroELV         | EUR 119,14                   |   |
| 1              | Freigegeben | 23/10/2020 09:19:31 | 69050121    | euroELV         | EUR 505,88                   |   |

| Ergebnisse: 17 | 17          |                     |             |                 | G          | 2 3 4 » |
|----------------|-------------|---------------------|-------------|-----------------|------------|---------|
| Drucken        | Status      | Zeitstempel         | Terminal-ID | Transaktionstyp | Betrag     |         |
| -              | Freigegeben | 23/10/2020 09:56:05 | 69050102    | euroELV         | EUR 34,88  |         |
| -              | Freigegeben | 23/10/2020 09:55:35 | 69050196    | euroELV         | EUR 61,84  |         |
| -              | Freigegeben | 23/10/2020 09:55:21 | 69050186    | euroELV         | EUR 671,20 |         |
| -              | Freigegeben | 23/10/2020 09:54:47 | 69050189    | Credit Card     | EUR 377,02 |         |
| -              | Freigegeben | 23/10/2020 09:54:32 | 69050193    | Credit Card     | EUR 97,75  |         |
| -              | Freigegeben | 23/10/2020 09:54:14 | 69050186    | euroELV         | EUR 50,98  | B       |
| -              | Freigegeben | 23/10/2020 09:54:12 | 69050198    | euroELV         | EUR 75,40  |         |
| -              | Freigegeben | 23/10/2020 09:53:58 | 69050101    | euroELV         | EUR 816,52 | B       |
| ~              | Freigegeben | 23/10/2020 09:53:55 | 69050193    | Credit Card     | EUR 97,75  |         |
| ~              | Freigegeben | 23/10/2020 09:52:09 | 69050193    | euroELV         | EUR 100,00 |         |
| ~              | Freigegeben | 23/10/2020 09:51:54 | 69050121    | euroELV         | EUR 88,94  |         |
| ~              | Freigegeben | 23/10/2020 09:51:14 | 69050198    | euroELV         | EUR 322,71 |         |
| -              | Freigegeben | 23/10/2020 09:51:11 | 69050201    | euroELV         | EUR 788,08 |         |
| <              | Freigegeben | 23/10/2020 09:50:59 | 69050102    | euroELV         | EUR 34,88  |         |
| <              | Freigegeben | 23/10/2020 09:50:06 | 69050183    | euroELV         | EUR 45,60  |         |
| <              | Freigegeben | 23/10/2020 09:49:40 | 69050201    | euroELV         | EUR 984,93 |         |
| <              | Freigegeben | 23/10/2020 09:49:39 | 69050128    | girocard        | EUR 34,88  |         |
| <              | Freigegeben | 23/10/2020 09:49:17 | 69050182    | Credit Gard     | EUR 88,94  |         |
| <              | Freigegeben | 23/10/2020 09:49:01 | 69050180    | Credit Gard     | EUR 88,94  |         |
| <              | Freigegeben | 23/10/2020 09:48:52 | 69050189    | euroELV         | EUR 97,70  |         |
| <              | Freigegeben | 23/10/2020 09:48:35 | 69050122    | euroELV         | EUR 179,36 |         |
| <              | Freigegeben | 23/10/2020 09:46:42 | 69050185    | euroELV         | EUR 309,14 |         |
| <              | Freigegeben | 23/10/2020 09:46:33 | 69050128    | euroELV         | EUR 652,58 |         |
| <              | Freigegeben | 23/10/2020 09:46:32 | 69050194    | euroELV         | EUR 867,28 |         |
| <              | Freigegeben | 23/10/2020 09:45:37 | 69050196    | euroELV         | EUR 88,98  |         |
|                |             |                     |             |                 |            | Weiter  |
| D PDF          |             |                     | 🛽 Drucke    |                 |            | Bcsv    |

Wenn Sie nun am unteren Ende der Seite auf den Button "**Drucken**" (**F**) klicken, werden Ihnen alle Belege des ausgewählten Zeitraums angezeigt.

Sollten Sie in dem Zeitraum mehr als > 100 Belege haben, so müssten Sie dann auch für die folgenden Seiten (G) auf den Button "**Drucken**" (F) klicken, um sich diese Belege anzeigen zu lassen. Nachdem Sie auf den Button "**Drucken**" (**F**) geklickt haben, öffnet sich ein neues Fenster (**H**) in dem Sie sich nun alle Belege (max. 100 Belege, sonst Verfahrensweise wie auf der vorherigen Seite beschrieben).

| Datum: 22.10.2020                                                                                                    |   |
|----------------------------------------------------------------------------------------------------|---|
| Uhrzeit: 17:42:14 Uhr<br>Beleg-Nr. 0640<br>Trace-Nr. 000734                                                                                                    |   |
| Kartenzahlung<br>EuroELV                                                                                                    |   |
| CDGM<br>Kurz-BLZ 29165<br>Kto. 5427729327<br>Karte 0 gültig bis 12/22<br>IBAN<br>DE30500105175427729327<br>G-ID DE912Z200000813325<br>M-ID<br>6905012106402010221742<br>Terminal-ID 69050121<br>Genehmigungs-Nr.<br>165039                                                                                                    | н |
| AS-Proc-Code = 00 052 00<br>CaptRef.= 0000<br>Antwortcode = 00                                                                                                    |   |
| Betrag EUR 50,02                                                                                                    | 2 |
| Zahlung erfolgt                                                                                                    |   |
| Bitte Beleg aufbewahren                                                                                                    |   |
| Ich ermächtige das oben/umseitig<br>genannte Unternehmen sowie die<br>Concardis GmbH. Helfmann-Park 7.65760<br>Eschborn (Concardis). Glaubiger-ID<br>DE82C000000346626 den heute fälligen,<br>umseitigen Betrag von meinem Konto per<br>Lastschrift einzuziehen. Zugleich<br>weise ich mein Kreditinstitut an,<br>diese Lastschrift einzuziehen. Zugleich<br>mit dem Belastungsdatum, die<br>Erstattung des belasteten Betrages<br>verlangen. Es gelten dabei die mit<br>meinem Kreditinstitut vereinbarten<br>Bedingungen. |   |

So können Sie nun schnell alle Belege durchscrollen und Belege welche den Hinweis "**abgebrochener / ungültiger Vorgang**" (I) und den dazugehörigen Beleg mit **"Zahlung erfolgt**" finden und identifizieren .

| Datum:<br>Uhrzeit: J<br>Beleg-Nr.<br>Trace-Nr.                                                         | 22.10.2020<br>11:04:35 Uhr<br>0616<br>000708                                     |   | Datum: 22.10.2020<br>Uhrzeit: 11:05:36 Uhr<br>Beleg-Nr. 0616<br>Trace-Nr. 000709<br>Kartenzahlung<br>kontaktlos<br>EuroELV                                                                   |   |
|----------------------------------------------------------------------------------------------------|----------------------------------------------------------------------------------|---|----------------------------------------------------------------------------------------------------|---|
| Kartenzz<br>kontak<br>EuroB<br>Kurz-BLZ<br>Kto.<br>Karte 1 gülti<br>IBAN<br>DE983601004<br>Terminal-ID | ahlung<br>ctlos<br>ELV<br>0161556431<br>ig bis 12/23<br>430161556431<br>69050121 | • | CDGM<br>Kurz-BLZ 10043<br>Kto. 0161556431<br>Karte 1 gültig bis 12/23<br>IBAN<br>DE98360100430161556431<br>G-ID DE91ZZZ00000813325<br>M-ID<br>6905012106162010221105<br>Terminal-ID 69050121 | J |
| Genehmigungs-<br>Betrag EUR                                                                            | -Nr.<br>154601<br><b>662,32</b>                                                  |   | Genehmigungs-Nr.<br>154630<br>AS-Proc-Code = 00 072 00<br>CaptRef.= 0000                                                                                                    |   |
| ***********<br>Vorgang abget<br>*********                                                              | **************************************                                           |   | Antwortcode = 00   Betrag EUR 662,32   Zahlung erfolgt                                                                                                    |   |

Solche Transaktionen finden Sie auch in der Listenansicht. Diese stehen direkt untereinander, in sehr kurzer zeitlicher Abfolge (K).

| < | Freigegeben | 22/10/2020 12:13:58 | 69050121 | euroELV                | EUR 68,14               |  |
|---|-------------|---------------------|----------|------------------------|-------------------------|--|
| ~ | Freigegeben | 22/10/2020 11:05:36 | 69050121 | euroELV Zahlung        | erfolgt EUR 662,32      |  |
| < | Freigegeben | 22/10/2020 11:04:35 | 69050121 | euroELV Vorga<br>abgeb | ng EUR 662,32<br>rochen |  |
| < | Freigegeben | 22/10/2020 10:42:14 | 69050121 | euroELV                | EUR 88,94               |  |

Durch dieses Vorgehen kann/soll der manuelle Vorgang "Händlerbeleg drucken" komplett entfallen.

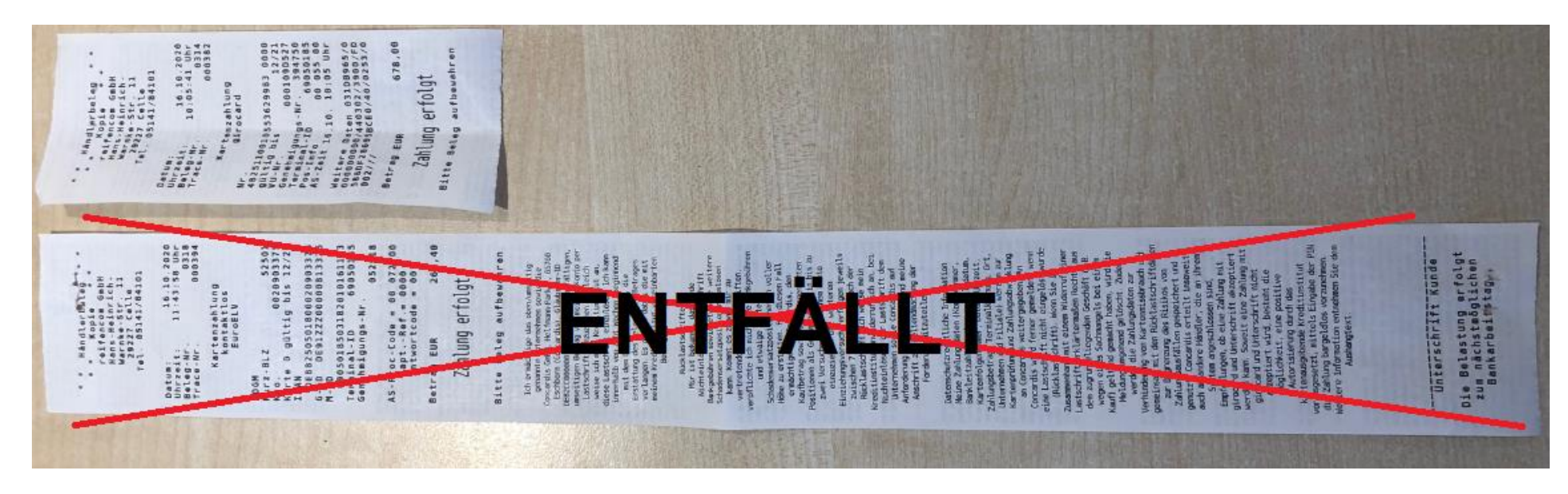